| Smart Power Strip P1<br>Any problems please follow Gosund on | <ul> <li>What's in the Box         <ol> <li>Smart Plug</li> <li>User Manual</li> <li>At a Glance</li> <li>Isocket Panel</li> <li>ON/OFF/RESET Button</li> <li>USB Ports</li> <li>Air Circuit-Breaker</li> <li>ON/OFF B utton</li> </ol> </li> <li>Material: ON/OFF B utton</li> <li>Mote: Socket can be controlled individually.<br/>You can also control it individually in APP.</li> </ul> |                                                                                                    | <ul> <li>Reset</li> <li>1. Turn on the power, hold the button<br/>for 5 seconds till the socket led<br/>starts to flash. The reset is success-<br/>ful.</li> <li>2. When the socket is in a new network<br/>environment, you need to restore the<br/>factory settings, and then reconnect<br/>to the network.</li> <li>Warnings and Precautions<br/>Important!</li> <li>Keep it out of the reach of children<br/>and pets.</li> <li>Do not use this product in humid<br/>environments or outdoors. It's for<br/>indoor use only.</li> <li>Do not place this product near<br/>heating devices, such as microwave<br/>ovens, or radiators.</li> <li>Protect the product from extreme</li> </ul> | <ul> <li>temperature direct si jolts high humidity, m ble gases, vapors ar</li> <li>Do not disassemble, your device, and ask authorized professio malfunction.</li> <li>Do not use the devic longer working propidamaged.</li> <li>Do not store the devi periods in poor ambi</li> <li>Do not insert your de one.</li> <li>Never use aggressiv such as rubbing alco chemical solutions be could damage the climpair the functionin</li> <li>Do not cover the pro</li> <li>When multiple plugs</li> </ul> |
|--------------------------------------------------------------|----------------------------------------------------------------------------------------------------|----------------------------------------------------------------------------------------------------|----------------------------------------------------------------------------------------------------|----------------------------------------------------------------------------------------------------|
| Binding Voice Assistants Guide                               | <ul> <li>How to Connect Gosund Devices connecting, and make sure that the Alexa account is successfully logged in.</li> <li>Make sure that the Alexa speaker and the device to be bound are powered on and connected to the Wi-Fi network.</li> </ul>                                                                                                    | Method 1: Bind quickly via<br>Gosund APP.<br>1. Open the Gosund APP, click "Me" in the<br>lower right corner, and then click the "Alexa" icon<br>in the "Third-Party Voice Services" menu.<br>Note: Please update the APP to version<br>3.22.5 or above.<br>Third-Party Voice Services<br>I home Management<br>Message Center<br>Frid & Fredback<br>Wall Struce | 2. Click 'Sign In With Amazon' at the bottom of the page.                                                                                                    | 3. Click "LINK" at the<br>"turn"<br>account of<br>Clink Gosund vi<br>Enable the Gosund skill an<br>Unith Sizea.<br>To or link your account at a<br>skill in the Alexa app                                                                                                    |
|                                                              |                                                                                                    |                                                                                                    |                                                                                                    |                                                                                                    |

~

| 9. Click "Search" icon and enter<br>"Gosund", as shown in the following<br>igure. | <text><image/></text>                                                                                                    | <text><image/><text></text></text>                                                                                                    | <text><list-item><list-item><list-item></list-item></list-item></list-item></text>                                                                                                    | 3. Click "Devices" to add devices.                                                                                                    | <text><text><text></text></text></text> | 6. Enter your Gosund APP account and password, then tap "Link Now". Image: Bost of the state of the state of the |
|-----------------------------------------------------------------------------------|----------------------------------------------------------------------------------------------------|----------------------------------------------------------------------------------------------------|----------------------------------------------------------------------------------------------------|----------------------------------------------------------------------------------------------------|-----------------------------------------|----------------------------------------------------------------------------------------------------|
| For more operation videos, please<br>scan the QR code below.                      | WEEE Disposal and Recycling Information.<br>All products bearing this symbol are<br>waste electrical and electronic<br>equipment (WEEE as in directive<br>2012/19/EU) which should not be mixed<br>with unsorted household waste.<br>Instead, you should protect human<br>health and the environment by handing<br>over your waste equipment to a<br>designated collection point for the<br>recycling of waste electrical and<br>electronic equipment, appointed by the<br>government or local authorities. Correct<br>disposal and recycling will help prevent<br>potential negative consequences to the<br>environment and human health. Please<br>contact the installer or local authorities<br>for more information about the location<br>as well as terms and conditions of such<br>collection points. | <ul> <li>FAQ</li> <li>1. Question: The smart power strip showing offline or disconnect from WiFi.</li> <li>Answer: <ol> <li>Please ensure the wifi connection is stable and the router is not far or overloaded. Please restart your router or connect the device to a mobile wifi hotspot to see if it works.</li> <li>Please remove the device from the App. Click the device name -&gt;click on edit icon (at top right)-&gt;click 'Remove Device (at the bottom)-&gt; 'Disconnect and wipe data''.</li> <li>Please reset it before connecting it to the App again. Simply press the power button (for about 10 seconds). The smart power strip indicator will blink rapidly (EZ mode) or slowly (AP mode).</li> </ol> </li> <li>Question: Smart power strip will turn on and off by itself randomly. What should I do to fix this?</li> </ul> | <ul> <li>Answer:</li> <li>1) Please check first have you set any schedules for ON/OFF on APP ?</li> <li>2) Could you please try the below steps to plug it in another socket?</li> <li>a: Please remove the device from the app. Click the device name -&gt;click on edit icon (at top right)-&gt;click "Remove Device (at the bottom)-&gt; "Disconnect and wipe data".</li> <li>b: Please reset it before connecting it to the app again. Simply press the power button (for about 10 seconds). The smart power strip indicator will blink rapidly (EZ mode) or slowly (AP mode).</li> <li>c: If the issue persists, please restart your router or connect the device to a mobile wifi hotspot to see if it works.</li> </ul> | Hereby, Shenzhen Cuco Smart Technology Co.,Ltd<br>declares that the radio equipment type gosund<br>smart plug is compliance with Directive<br>2014/53/EU. The full text of the EU declaration of<br>conformity is available at the following internet<br>address:<br>https://gosund-res.s3.amazonaws.com/file/1670<br>986419824.pdf<br>Manufacturer: Shenzhen Cuco Smart<br>Technology Co.,Ltd<br>Address: Room201, 301, Building A, No.12, Difu<br>Road, Guxing Community, Xi Xiang Street,<br>Bao'an District, Shenzhen, China, 518000.<br>Webtsite: www.gosund.net<br>Email Support: service.eu@gosund.com<br>The full text of the EU declaration of<br>conformity is available at the following<br>internet address:https://files.innpro.pl/<br>Gosund | (Made in China)                         |                                                                                                    |

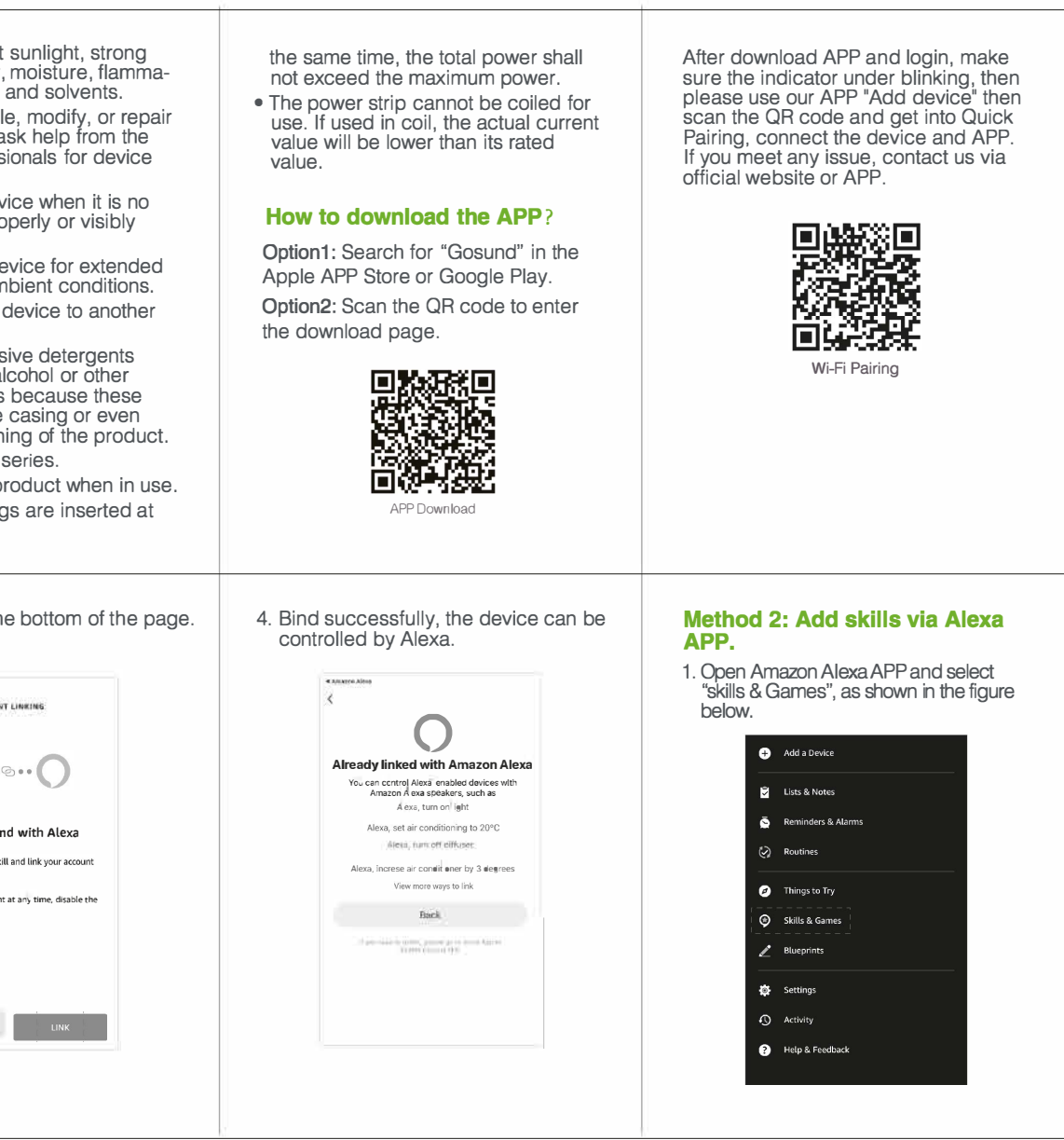